## <dodopcb设计室 QQ26005192>

## PADS 中 BGA Fanout 扇出教程

一、建立原点座标: (用 PADS 2005 打开没有 layout BGA 文件)

1.鼠标右键,点选"Select Traces/Pins",再点 BGA 的左上角的一个 PAD

2.以这个 PAD 建立原点座标, Setup/origin.

二、选择 BGA FANOUT 的层:

Setup/Layers Setup,BGA 一般放在 TOP Component 层, Plane Typet 选 No Plane, Routing 选 Any.

然后**"OK"**。

三、设置 Fanout 的栅格 grid
1.Setup/Preferences/Grids/Fantout Gride(设置成 PAD 与 PAD 的二分之一,如果 PAD 间距为 50mil,这时 X 与 Y
可以填入 25)
设置布线默认间距,线宽
2.Setup/Design Reuls/Default Rules/(设置布线宽度及安全间距)
在 PADS Layout 设置完成,转入 PADS Router.
3 Tools/PADS Router(Aciton 选 Open PADS Router, Options 选 Routing),选 Proceed.跳到 PADS Router.

PADS ROUTER 界面

1、选择适合 BGA FANOUT 的 VIA。

在 PADS ROUTER 中, EDIT/Properties/Via Biasing 选择一个 Via (如果没有要在 PADS Layout 中建立一个 比较小的 VIA)

2.选择适合 BGA FANOUT 的规则。

在 PADS ROUTER 中, EDIT/Properties/Fanout

A:在 Greate fanouts 选 Plane nets(Via 可以连接到中间平面层)和 Signal nets(Via 可以连接到当前层)

B:在 Fanout Length 选 Maximum 填写最大的 FANOUT 长度(如: 50)

C:右键-Select Components-选 BGA-右键-Fanout

OK.

## DoDoPCB 设计室 TAE 原创

QQ:26005192 layout 交流群: 28326856